- Pour les rappels honoraires, un filtre sur le prestataire a été ajouté.

| Prestataire |  |
|-------------|--|
| <b>P</b>    |  |

 La comptabilité fournisseurs (factures de frais) possède maintenant un module d'exportation où vous pouvez générer un fichier .xml ou .csv. Ce fichier peut être interprèté par une passerelle comptable (à prévoir par le client). Le fonctionnement est analogue à l'export de la comptabilité client.

| Accueil        | Fichiers     | Prestataires   | Médicaments  | Tarif Options      | Courrier | DAF | Commandes Fournisseurs | Inventaire | Comptabilité Clients | Comptabilité Fournisseurs |
|----------------|--------------|----------------|--------------|--------------------|----------|-----|------------------------|------------|----------------------|---------------------------|
| Rian Comptable | Périodes     | Factures frais | Contractions | x €<br>Exportation | Clôture  |     |                        |            |                      |                           |
|                |              |                |              |                    | Annuelle |     |                        |            |                      |                           |
| K Export       | ation F      | actures /      | Notes de     | crédit             |          |     |                        |            |                      |                           |
| Export         | ation        |                |              |                    |          |     |                        |            |                      |                           |
| Dates          | $\checkmark$ |                |              | Pour la            | période  |     |                        |            |                      |                           |
| Date de        | e début      | 01/07/2        | 017 ~        | Année              | 2017     |     |                        |            |                      |                           |
| Date de        | e fin        | 30/09/2        | 017 ~        | Période            | 3        |     |                        |            |                      |                           |
| D              | ate          | 1              | 1º Fourniss  | eur Fou            | rnisseur |     |                        | N°         | Document / Pla       |                           |
| )              |              |                |              |                    |          |     |                        |            |                      |                           |
|                |              |                |              |                    |          |     |                        |            |                      |                           |
|                |              |                |              |                    |          |     |                        |            |                      |                           |
|                |              |                |              |                    |          |     |                        |            |                      |                           |
|                |              |                |              |                    |          |     |                        |            |                      |                           |
| <              |              |                |              |                    |          |     |                        |            |                      |                           |
|                |              |                |              |                    |          |     |                        |            |                      |                           |
| Export         | er<br>CSV    |                |              |                    |          |     |                        |            |                      |                           |
| Fichier        | XML          | Õ              |              |                    |          |     |                        |            |                      |                           |
| Vis            | ualiser      |                | Exporter     |                    | Quitter  |     |                        |            |                      |                           |
|                |              |                |              |                    |          |     |                        |            |                      |                           |

 Un export pour les biocides est disponible. Les données nécessaires pour cet export viennent des documents financiers et non pas des DAF (contrairement aux données Certus / SanitelMed).
Faites attention ! Uniquement les biocides <u>facturés</u> sont repris dans l'export !

Tous les biocides de votre tarif produits doivent être membre d'une famille 'Biocides'

Vous devez réaliser une association entre le produit de votre tarif et le produit correspondant dans la liste officielle des biocides.

Cette association se réalise via le bouton "Correspondance Biocides" se trouvant en dessous de la liste de votre tarif.

| Corresp. Biocides                                      |                     |           |                    |                     |        |                |      |
|--------------------------------------------------------|---------------------|-----------|--------------------|---------------------|--------|----------------|------|
| 👪 Biocides                                             |                     |           |                    |                     | -      |                | ×    |
| Médicament Cinnaber                                    |                     |           |                    |                     |        |                |      |
| Libellé biocide4 100kg                                 |                     | Divise    | ur -31072          |                     |        |                |      |
| Libellé                                                | N° Autorisation     |           | F. Conv.           | Unité               |        |                | ^    |
| ACTICIDE DB 20                                         | 1914B               |           | 0                  | ) A définir         |        |                | - 64 |
| ACTICIDE DDQ 40                                        | 11816B              |           | 0                  | ) A définir         |        |                |      |
| ACTICIDE DDQ 50                                        | 11916B              |           | 0                  | ) A définir         |        |                |      |
| ACTICIDE DDQ 80                                        | NOTIF539            |           | (                  | ) A définir         |        |                |      |
| ACTICIDE DLG 2                                         | 3214B               |           | 0                  | ) A définir         |        |                |      |
| ACTICIDE F (N)                                         | 9416B               |           | 0                  | ) A définir         |        |                |      |
| ACTICIDE FI (N)                                        | 9616B               |           | 0                  | ) A définir         |        |                |      |
| ACTICIDE F5 (N)                                        | 6716B               |           |                    | ) A définir         |        |                |      |
| ACTICIDE ICB 6                                         | 5215B               |           | 0                  | ) A définir         |        |                |      |
| ACTICIDE L                                             | 8314B               |           | 0                  | ) A définir         |        |                |      |
| ACTICIDE LA                                            | 2014B               |           | 0                  | ) A définir         |        |                |      |
| ACTICIDE LV 706                                        | 9516B               |           | 0                  | ) A définir         |        |                |      |
| ACTICIDE M 10 S                                        | 8215B               |           | 0                  | ) A définir         |        |                |      |
| ACTICIDE MB                                            | 11015B              |           | 0                  | ) A définir         |        |                |      |
|                                                        |                     |           |                    |                     |        |                | ~    |
| Libellé ACTICIDE FS (N)                                | F                   | Facteur ( | Conversion (Kg /   | L) 0.000            |        |                |      |
| N° Autorisation 6716B                                  | L                   | Jnité (Ke | g / L)             | A définir           | $\sim$ |                |      |
| Sélectionner Supprimer Corresp.<br>Enter Ctrl + Delete | Ajouter<br>Ctrl + N |           | Sauver<br>Ctrl + S | Supprimer<br>Delete |        | Quitter<br>ESC |      |

Une liste avec tous les biocides du circuit fermé apparaît.

Réalisez la correspondance en cherchant par le nom du biocide ou par le numéro d'autorisation (un click sur le titre de la colonne permet de faire la recherche).

Vous pouvez transférer uniquement des données d'achat, ventes et utilisations en kilo (KG) ou en litre (L). Cela implique que vous devez calculer un facteur de conversion. Ce facteur de conversion permet de calculer la quantité exacte en kilo ou en litre en fonction du diviseur.

Comment déterminer le facteur de conversion ?

Principalement vous vous posez la question suivante : "Combien de quantités divisées dois je vendre pour réaliser une vente de 1 kg ou 1 litre ?". La réponse à cette question est votre facteur de conversion. Remplissez le facteur de conversion.

N'oubliez pas de spécifier si le biocide est une matiére solide (KG) ou un liquide (L). Ces deux données sont obligatoires !

| Facteur Conversion (Kg / L) | 0.000         |  |
|-----------------------------|---------------|--|
| Unité (Kg/L)                | A définir 🛛 🗸 |  |

Cliquez sur 'Sauver' et puis 'Sélectionner'. L'association est maintenant établie. La colonne "N° d'autorisation" de la liste des articles permet de vérifier si une liaison avec un biocide existe.

| Nº Autorisation (Biocide) |   | Nom             |
|---------------------------|---|-----------------|
|                           |   | AKTIVAIT MEDIU  |
|                           |   | ANESKETIN 10 m  |
| 388B                      |   | biocide1 1 kg   |
| 3197B                     |   | biocide2 1 kg   |
| NOTIF976                  |   | biocide3 100 ml |
| 3114B                     | Δ | biocide4 100k   |
| 8315B                     |   | biocide7 100g   |

Lors d'une création manuel d'un biocide, des messages indiquent les informations obligatoires.

| Erreur | ×                         |
|--------|---------------------------|
| 8      | L'unité est obligatoire ! |
|        | ОК                        |

L'exportation des biocides se réalise via le menu DAF – Biocides. Le bouton "Configurer" permet d'indiquer votre famille de biocides.

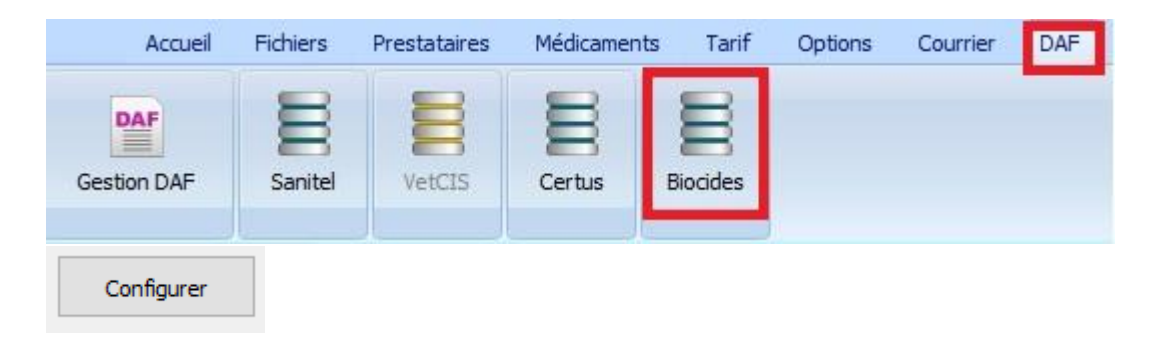

| 🔛 Biocides       |          | _ | × |
|------------------|----------|---|---|
| Configurer       |          |   |   |
| Famille Biocides | Diocides |   |   |
| Sauver           | Quitter  |   |   |

'Sauver' et 'Quitter'. Le bouton 'Visualiser' devient active.

L'exportation des données se réalise par type de transaction :

| Type de transaction |   |               |  |  |  |
|---------------------|---|---------------|--|--|--|
| Achats (BE)         | ۲ | Importation 🔘 |  |  |  |
| Ventes (BE)         | 0 | Exportation 🔘 |  |  |  |
| Utilisés (BE)       | Ο |               |  |  |  |
|                     |   |               |  |  |  |

Pour la fréquence et autres renseignements sur la transmission des infos vous trouverez des renseignements sur le website : <u>https://www.health.belgium.be/fr/circuit-restreint</u>

Un message d'erreur vous avertit si des données sont erronées.

| Référence Doc | Client                | Nº Entreprise                                     | Article                                                          | Oté Doc                                                                                                    | Div. D                                                                                                    |
|---------------|-----------------------|---------------------------------------------------|------------------------------------------------------------------|----------------------------------------------------------------------------------------------------|----------------------------------------------------------------------------------------------------|
| 7 4           | Van de Velde Thibault | N Endeprise                                       | biocide1 100g                                                    | 1                                                                                                    | DIV. D                                                                                                    |
|               |                       |                                                   |                                                                  |                                                                                                    |                                                                                                    |
|               |                       | Erreur                                            |                                                                  | ×                                                                                                    |                                                                                                    |
|               |                       | 😢 L'exp                                           | portation ne peut être lancée : des erre                         | urs sont présentes !                                                                                                    |                                                                                                    |
|               |                       |                                                   | ОК                                                               |                                                                                                    |                                                                                                    |
|               | Référence Doc.<br>7 4 | Référence Doc. Client   7 4 Van de Velde Thibault | Référence Doc. Client N° Entreprise<br>7 4 Van de Velde Thibault | Référence Doc.   Client   N° Entreprise   Article     7   4   Van de Velde Thibault   biocide1 100g     Erreur     Erreur   Erreur     OK   OK | Référence Doc.   Client   N° Entreprise   Article   Qté Doc.     7   4   Van de Velde Thibault   biocide1 100g   1     Erreur     X     Ú'exportation ne peut être lancée : des erreurs sont présentes !     OK |

Remarque : uniquement les ventes des entreprises Belges peuvent être reprises dans l'exportation. Des transactions d'exportation ou d'importation doivent s'encoder sur le site.

Remarque : pour les achats, la référence des commandes fournisseurs est utilisée comme numéro de facture. Cette référence peut être modifiée via le fichier Excel.

Exemple pour le calcul d'un facteur de conversion :

Vous achetez de votre fournisseur un biocide du circuit fermé. La commande est composée de 6 sachets de 200 gram. Donc vous achetez une quantité de 1.2 kg en total.

Les sachets sont compartimés dans des portions de 25 gram. Vous introduisez un diviseur de 8 (vous allez vendre le biocide par 25 gram). Pour vendre 1 kg du biocide vous devez vendre 40 fois votre quantité divisé. Votre facteur de conversion sera de 40.

Pour le publipostage via Word, un tag reprenant le numéro d'établissement du troupeau préférentiel est disponible. (\$DAD\_Nr\_Institution\$)

- Dans la grille des clients/animaux une fonction pour rechercher des animaux morts entre deux dates.

| Animaux Morts | $\checkmark$ | A partir du 🗹 | 01/01/2017               | $\sim$ |  |
|---------------|--------------|---------------|--------------------------|--------|--|
|               |              | Jusqu'au      | 31/03/ <mark>2017</mark> | $\sim$ |  |